## Welcome to Online Registration

How to Set-Up and Access Your Account:

Direct Link: www.waconiacomed.com

## New Customer:

- 1. Click on New Account
- 2. Complete the General Information and click Save.
- 3. Your online account will be created and an email confirmation will be sent.
- 4. Keep your **10-digit Primary Phone** and **Password** for future registrations.
- 5. At any time you can change your **Password** in the **General Information** section.

## **Returning Customer:**

- 1. Click on My Account
- 2. Login with **10-digit Primary Phone** and **Password**. Click on Login.

If you are unable to remember your **Login** and **Password** PLEASE DO NOT create a new account, click on the Forgotten Password? **Click Here** icon. If you need further assistance please call the Community Ed office at 952-442-0610 or the ECFE office at 952-442-0613.

## To Add a New Family Member:

To add a new family member to your existing account follow these steps:

- 1. Click on **My Account**.
- 2. Enter your **10-digit Primary Phone** and **Password**. Click on Login.
- 3. Click on Add Family Member.
- 4. Fill in the General Information and click Save.
- 5. Repeat process to add additional family members.

How to Register for a Class:

- 1. Sign in to your Account under the **My Account** button.
- 2. Click on Course Catalog.
- 3. Click on the Program Category you want to register under.
- 4. Click on the class name.
- 5. Under the Add Item column click on the Shopping Cart icon.
- 6. Verify the class information and input any additional information as needed.
- 7. Click on Add Item To Cart.
- 8. Now you can add additional family members to this class by clicking on **Add Person to Item** or continue shopping by clicking the **Continue Shopping** button or **Checkout** to process the registration and enter payment information.
- 9. Payment Information input Credit Card number and Expiration Date. (MasterCard, Visa, Discover)
- 10. Click **Next** to complete the process.

Upon successful completion of the process you will receive a Receipt Screen that can be printed for your records. You will also receive a receipt via email if you have included a valid email address in your account profile. *To view your registration History – click on the Schedule button.* 

**Remember – if you participated in a class – you have an account. Please do not set up a new one.** If you no longer have your email confirmation with your account number and password please call the CE Office 952-442-0610 or the ECFE office 952-442-0613. Please add <u>noreply@waconiacomed.com</u> into your address book to insure receipt of email notices.